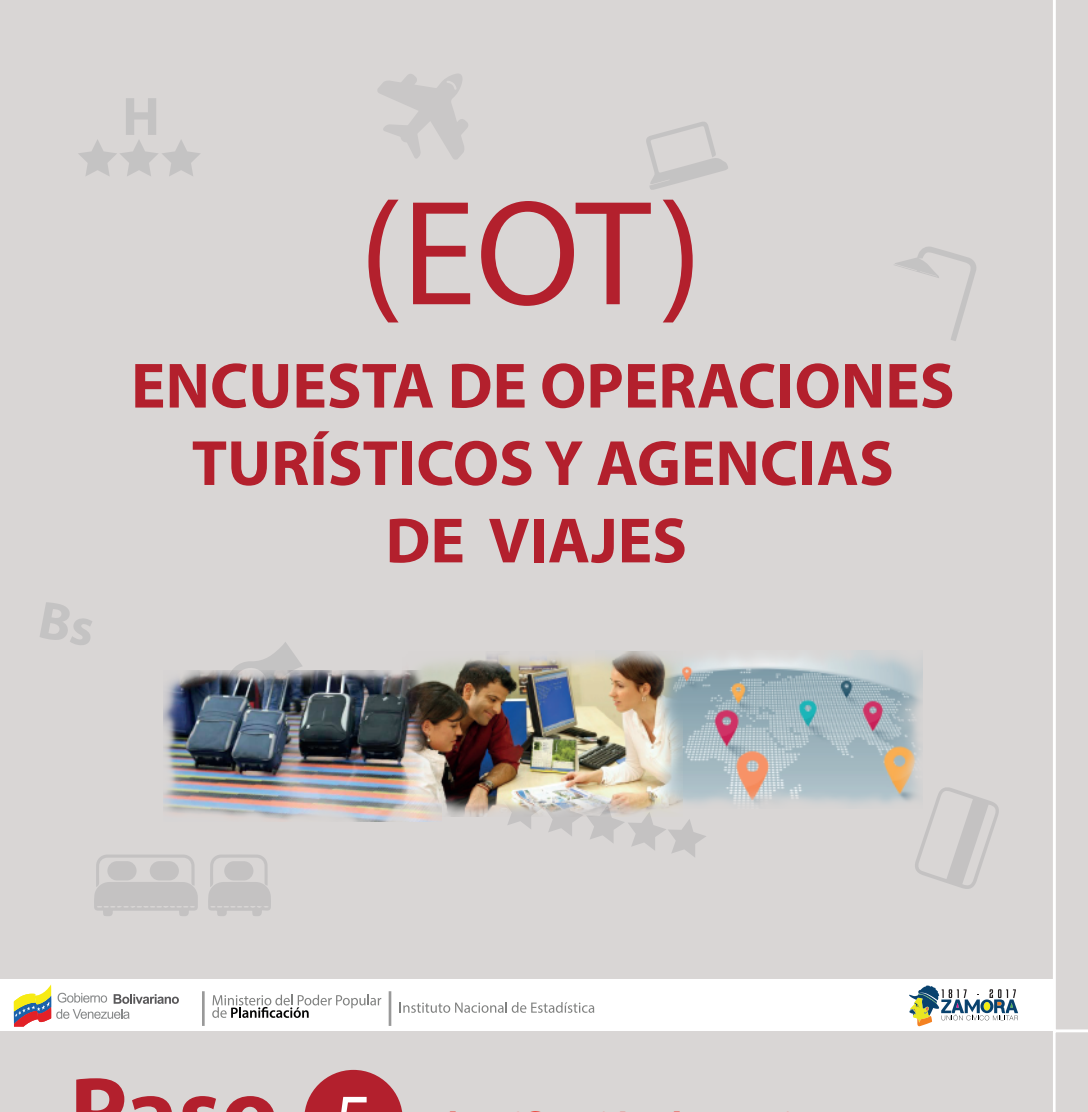

#### Paso Identificación de Secciones

Podrá identificar cada una de las secciones de la Encuesta.

| Sección I                                                                                                    |
|----------------------------------------------------------------------------------------------------|
| 1.1 Identificación de la Empresa                                                                               |
| 1.3. Sucursales                                                                                                |
| Sección II                                                                                                    |
| 2.1. Personal Ocupado                                                                                          |
| Sección III                                                                                                    |
| 3.1. Tipo de transporte<br>3.2. Servicios Turist. de Elab. Propia<br>3.3. Paquetes Turist. Comprados           |
| Sección IV                                                                                                    |
| 4.1. Ventas de la Empresa                                                                                      |
| Sección V                                                                                                    |
| 5.1. Percepción del informante                                                                                 |
| Sección VI                                                                                                    |
| 6.1. Control de la Encuesta                                                                                    |
| Sección VII                                                                                                    |
| 7.1. Paquetes Turist. Armados<br>7.2. Paquetes con destino nacional<br>7.3. Paquetes con destino internacional |
| Observaciones<br>FINALIZAR ENCUESTA                                                                            |
| Cambiar contraseña                                                                                             |
| Salir                                                                                                    |
|                                                                                                    |

# Paso 1

Ingresa a: www.ine.gob.ve

Paso 2

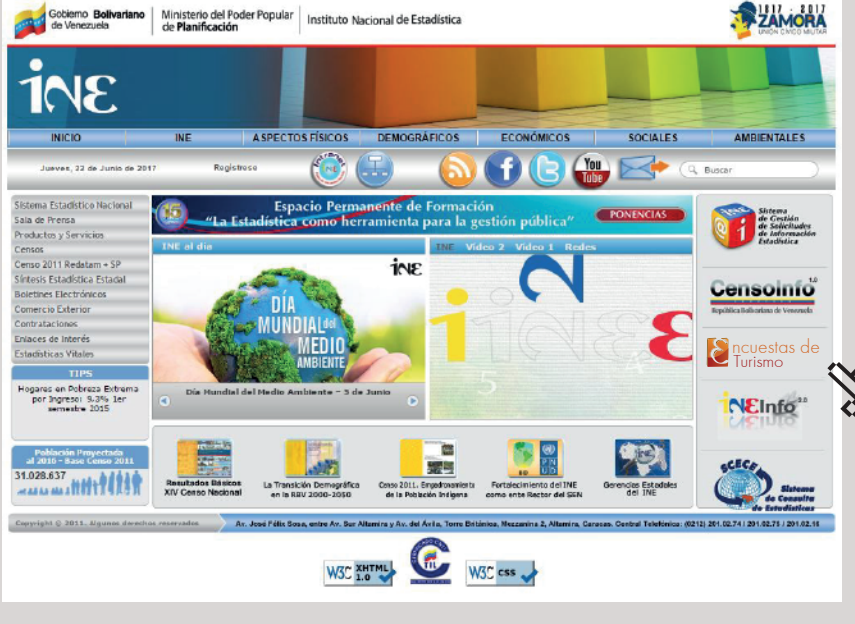

## Paso 3

El Sistema EOT ofrece al usuario facilidades para su manipulación, ya que pone a su disposición un conjunto de operaciones, a las cuales se tiene acceso desde la barra del menú principal, donde cada uno de ellas despliega diversas opciones de selección y carga.

Paso

del establecimiento

inicie al sistema.

#### Paso 6 Identificación de la Empresa

Podrá indicar las condiciones del establecimiento turístico y agencia de viaje.

| Gobierno <b>Bolivariano</b><br>de Venezuela                                 | Ministerio del I<br>de Planificac                                                                                                    | Poder Popul<br>Jiden  | iar Instituto Naci | onal de Estadística                                                                                                    |                   |                     |                                    |                  |                |                |                  |
|-----------------------------------------------------------------------------|----------------------------------------------------------------------------------------------------|-----------------------|--------------------|----------------------------------------------------------------------------------------------------|-------------------|---------------------|------------------------------------|------------------|----------------|----------------|------------------|
| dentificación de la Empresa                                                 | ENCUEST                                                                                                    | A DE OPE              | RADORES TU         | RÍSTICOS Y AG                                                                                                    | SENCIAS DE VI     | AJE                 |                                    |                  |                |                |                  |
| sonal Ocupado                                                               |                                                                                                    |                       |                    |                                                                                                    |                   |                     |                                    |                  |                |                |                  |
| ioos de Transporte                                                          | n/ Per                                                                                                    | sonal ocup            | ado                |                                                                                                    |                   |                     |                                    |                  |                |                |                  |
| ervicios Turist, de Elab. Propia                                            |                                                                                                    |                       |                    |                                                                                                    |                   |                     |                                    |                  |                |                |                  |
| quetes Turist. Comprados                                                    | TRIMESTR                                                                                                    | E Y AÑO               | DE ENCUEST         | A ACTUAL: 3-2                                                                                                    | 2016              |                     |                                    |                  |                |                |                  |
| tas de la Empresa                                                           | 2.1. Para el 1                                                                                                    | . PERSON<br>TRIMESTRE | IAL OCUPADO        | )<br>A indique el númer                                                                                                    | o de personas que | e trabajaron en est | a EMPRESA por sexo                 | , segun condició | n laboral.     |                |                  |
| nion del informante                                                         | Inserción                                                                                                    | Exitosa               |                    | ×                                                                                                    |                   |                     |                                    |                  |                |                |                  |
| trol de la Encuesta                                                         | Overador                                                                                                    | Periodo               | Tim nemosi         | Hombros (Mos1)                                                                                                    | Mulares (Mast)    | ) Hombros (Mar      | <ol> <li>Muleros (Mas2)</li> </ol> | Hombros (Me      | s3) Muieros () | 1000           |                  |
| aquetes Turist. Armados                                                     | 211                                                                                                    | 3-2016                | Personal fijo      | 1                                                                                                    | 3                 | 1                   | 3                                  | 1                | 3              | ©0¢            | Climinar         |
|                                                                             |                                                                                                    |                       |                    | Total: 1                                                                                                    | Total: 3          | Total: 1            | Total: 3                           | Total: 1         | Total: 3       | Ŷ              |                  |
| ZAR ENCUESTA                                                                | Distan a                                                                                                    |                       |                    | da 1 Basista                                                                                                    | t she t sees t se |                     |                                    |                  |                | Ver            |                  |
|                                                                             | rayina 🧟                                                                                                    | < 1                   | 2 22               | OF A Reyout                                                                                                    | o i para i or i   | 😧 🖉                 | Editar en lista                    |                  |                |                |                  |
| iar contraseña                                                              |                                                                                                    |                       |                    |                                                                                                    |                   | ~                   |                                    |                  |                |                |                  |
| 1.1. Identifi<br>2. Personal<br>3.1. Tipos o<br>3.2. Servici<br>3.3. Paquet | 1.1. Identificación de la Empresa     2. Personal Ocupado     3.1. Tipos de Transporte     3.2. Servicios Turíst. de Elab. Propia     3.3. Paquetes Turíst. Comprados |                       |                    | ESTA DE OP                                                                                                    | ERADORES T        | TURÍSTICOS          | Y AGENCIAS D                       | DE VIAJE         |                |                |                  |
| 4. Ventas d                                                                 | 4. Ventas de la Empresa                                                                                                    |                       | 2.1. Pi            | Sección II. PERSONAL OCUPADO<br>2.1. Para el TRIMESTRE DE REFERENCIA indique el número de personas que trabajaron en esta EMPRESA por sexo, segun condición |                   |                     |                                    |                  |                |                |                  |
| 5. Opinion                                                                  | 5. Opinion del informante                                                                                                    |                       |                    | personal                                                                                                    | Hom               | bres (Mes1) Mu      | jeres (Mes1) Hon                   | nbres (Mes2) M   | lujeres (Mes2) | Hombres (Mes3) | ) Mujeres (Mes3) |
| 6. Control o                                                                | 6. Control de la Encuesta                                                                                                    |                       | Per                | sonal fijo                                                                                                    | 0                 |                     | 0 0                                |                  | 0              | 0              | 0                |
| 7.1. Paquet                                                                 | 7.1. Paquetes Turist. Armados                                                                                                    |                       |                    | sonal Eventual                                                                                                    | 0                 |                     | 0 0                                |                  | 0              | 0              | 0                |
| -<br>FINALIZAR I                                                            |                                                                                                    |                       |                    | sonal no remun                                                                                                    | erado 0           |                     | 0 0                                |                  | 0              | 0              | 0                |
|                                                                             |                                                                                                    |                       |                    |                                                                                                    |                   |                     |                                    |                  |                |                |                  |

### Paso 7

ubicación del la empresa.

| Gobierno Bolivariano<br>de Venezuela           | Misiaterio del Poder Pog<br>de Planificación |
|------------------------------------------------|----------------------------------------------|
| L. Identificación de la Empresa                |                                              |
| Personal Ocupado                               | ENCUESTA DE OP                               |
| 1. Tipos de Transporte                         | n / sennado                                  |
| 2. Servicios Turist, de Elab. Propia           | Entidad feder                                |
| <ol> <li>Paquebes Turist. Comprados</li> </ol> |                                              |
| Ventas de la Empresa                           | Municipi                                     |
| Opinion del informante                         | Parroqui                                     |
| Control de la Encuesta                         | centro poblad                                |
| <ol> <li>Paquetes Turist. Armados</li> </ol>   | Nonibre Operado                              |
| MUZAR ENCLESTA                                 | Razón soci                                   |
| mbiar contraseña<br>Irr                        |                                              |
|                                                | Dirección<br>establecimient                  |
|                                                | Telefono                                     |
|                                                | Teléfor                                      |
|                                                |                                              |
|                                                | Pagina v                                     |
|                                                | Correo electros                              |
|                                                | Fecha de Inicio<br>operacione                |
|                                                | /Posee<br>oficina/sucursal                   |
|                                                | JEs esta la ofic<br>princij                  |
|                                                | 7Cuantas sucurs<br>tie                       |
|                                                |                                              |

## Cómo navegar por el sistema

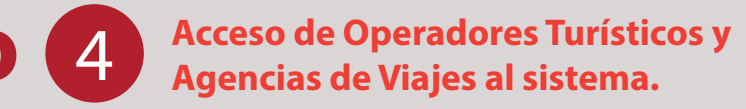

- Usuario: Este campo permite colocar el código (numérico) de Identificación
- **Contraseña:** La contraseña será proporcionada por el INE la primera vez que

| ENCUESTA DE ES     | TABLECIMIENTOS    | TURÍSTICOS DE ALOJAMIENTO COLECTIVO - EETAC |
|--------------------|-------------------|---------------------------------------------|
| Ingreso al sistema | _                 |                                             |
|                    | Página de ingreso |                                             |
|                    | Usuario           | Usuario                                     |
|                    | Contraseña        | Contraseña                                  |
|                    |                   | Opdones 🗠                                   |
|                    |                   | Ingreso al sistema                          |

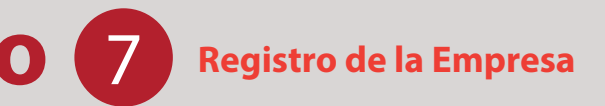

En esta sección deberá llenar los campos obligatorios para el registro y

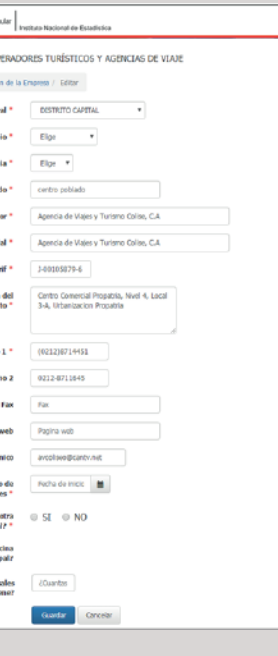

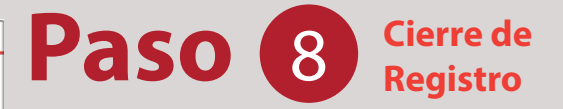

Una vez concluido el llenado de las secciones podrá finalizar la encuesta y será quardada la información dentro del sistema.

| Gobierno Bolivariano de Venezuela                                 | inisterio del P<br>e Planificaci                | oder Popular<br>én | Instituto Nacio | nal de Estadística                 |            |  |  |  |
|-------------------------------------------------------------------|-------------------------------------------------|--------------------|-----------------|------------------------------------|------------|--|--|--|
| Sector I<br>1.1. Identificación de la Empresa<br>1.3. Sucursales  | ENCUES                                          | TA DE OP           | ERADORES T      | URÍSTICOS Y AGENCIAS DE V          | JAJE       |  |  |  |
| Section II<br>2.1. Personal Ocupado                               | RESUME                                          | IN CARGA           | DE DATOS D      | E LA ENCUESTA                      |            |  |  |  |
| Section III                                                       | Página « < 1 > > de 1 Registros 1 para 14 de 14 |                    |                 |                                    |            |  |  |  |
| 3.1. Tipos de Transporte<br>3.3. Especies Turist, de Ebb. Broosie | Empresa                                         | Periodo            | Cod.sección     | Secolo                             | Estatus    |  |  |  |
| 3.3. Paruetes Turist, Compados                                    | 921                                             | 3-2016             | 1.1             | Identificacion de la empresa       | Finalizado |  |  |  |
|                                                                   | 921                                             | 3-2016             | 1.2             | Oficina Principal                  | No aplica  |  |  |  |
| Seccion IV                                                        | 921                                             | 3-2016             | 1.3             | Sucursales                         | Inconcluse |  |  |  |
| 4.1. Ventas de la Empresa                                         | 921                                             | 3-2016             | 2.1             | Personal ocupado                   | Inconcluse |  |  |  |
| Exercise V                                                        | 921                                             | 3-2016             | 3.1             | Tipos de transporte                | Inconcluse |  |  |  |
| 5.1. Percenzión del informante                                    | 921                                             | 3-2016             | 3.2             | Servicios Turist, de Elab. Propia  | Inconcluse |  |  |  |
|                                                                   | 921                                             | 3-2016             | 3.3             | Paquetes Turist. Comprados         | Inconcluse |  |  |  |
| Section VI                                                        | 921                                             | 3-2016             | 4.1             | Ventas de la Empresa               | Finalizado |  |  |  |
| 6.1. Control de la Encuesta                                       | 921                                             | 3-2016             | 5.1             | Percepción del informante          | Inconcluse |  |  |  |
| Enclose MI                                                        | 921                                             | 3-2016             | 6.1             | Control de la Encuesta             | Finalizado |  |  |  |
| 7.1. Racuates Turkt Armadas                                       | 921                                             | 3-2016             | 7.1             | Paquetes Turist. Armados           | Inconcluso |  |  |  |
| 7.2. Paquetes con destino nacional                                | 921                                             | 3-2016             | 7.2             | Paquetes con destino nacional      | Finalizado |  |  |  |
| 7.3. Paquetes con destino internacional                           | 921                                             | 3-2016             | 7.3             | Paquetes con destino internacional | Inconcluse |  |  |  |
|                                                                   | 921                                             | 3-2016             | 7.4             | Observaciones                      | Inconcluso |  |  |  |
| Cheenaciones                                                      |                                                 |                    |                 |                                    |            |  |  |  |
| FINALIZAR ENGLESTA                                                | Certar F                                        | Periodo            |                 |                                    |            |  |  |  |

Cambiar contraseña